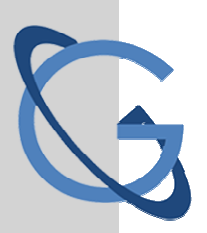

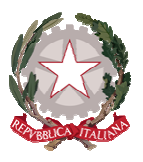

## LICEO SCIENTIFICO STATALE GALILEO GALILEI

PALERMO

### Procedura per giustificare assenze/ritardi

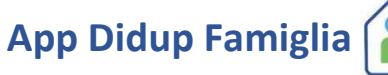

Nella schermata iniziale sono visibili le assenze/ritardi dello studente. Premere sull'assenza da giustificare.

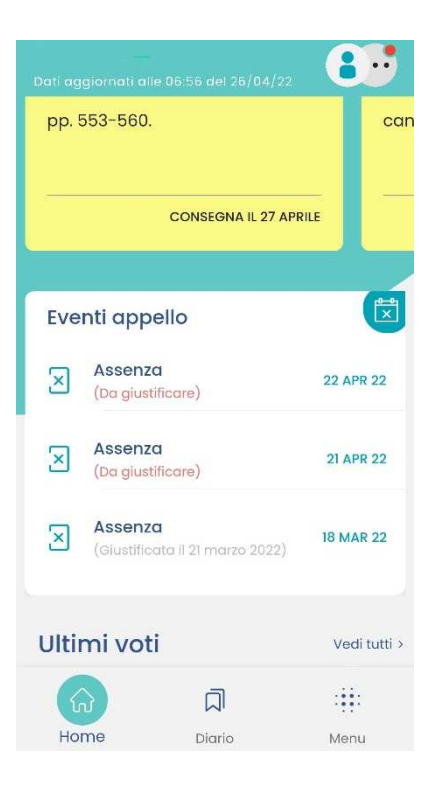

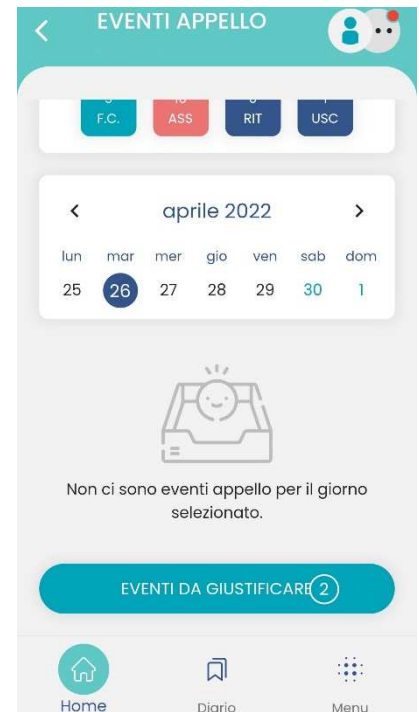

Dopo aver cliccato, appare la seguente schermata, quindi fare tap su **EVENTI DA GIUSTIFICARE.** 

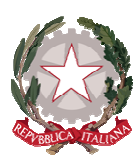

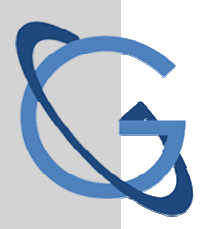

## LICEO SCIENTIFICO STATALE GALILEO GALILEI

PALERMO

Selezionare la data del giorno di assenza (ritardo/permesso) che si deve giustificare (1) inserire la **MOTIVAZIONE** (2) e cliccare su **GIUSTIFICA** (3).

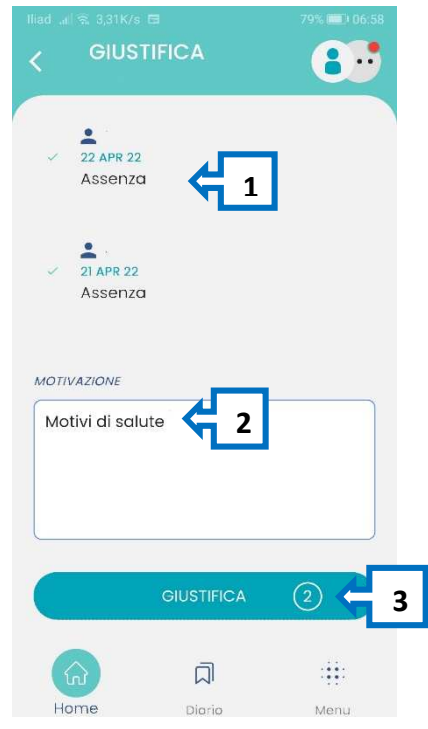

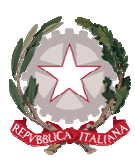

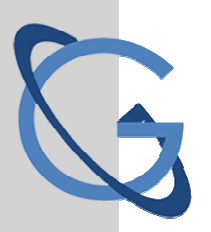

# LICEO SCIENTIFICO STATALE GALILEO GALILEI

PALERMO

### **Scuolanext Accesso Famiglie**

Collegarsi al sito della scuola e entrare su Scuolanext Accesso Famiglie.

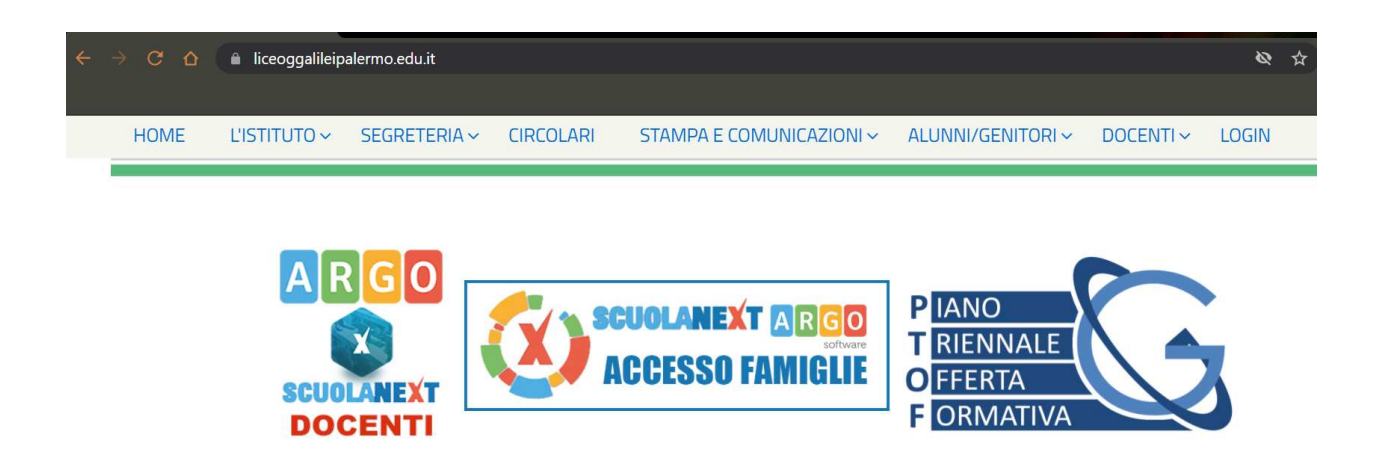

Sarà così visualizzata la pagina sottostante da cui è possibile effettuare l'accesso utilizzando le credenziali già in possesso.

| Famiglia                                                                                                    |                                                         |
|----------------------------------------------------------------------------------------------------|---------------------------------------------------------|
| a Codice Scuola                                                                                                    |                                                         |
| ss16943                                                                                                    |                                                         |
| (obbligatorio per studenti e genitori)                                                                                                  |                                                         |
|                                                                                                    | Ciao!                                                   |
| Password Recupera la password                                                                                                    | Questa è la nuova modalità di accesso di Argo Software. |
| Clicando su "Ricordam" non dovral più autenticari su<br>Ricordami questo dispositivo per accedere alle applicazioni.<br>Informativa SSQ |                                                         |
| ENTRA<br>TORMA INDIETRO                                                                                                    | 문 1 1 1 1 1 1 1 1 1 1 1 1 1 1 1 1 1 1 1                 |
| OPPURE                                                                                                    |                                                         |
| ss16943 9 Entra con SPID                                                                                                    |                                                         |
|                                                                                                    |                                                         |
|                                                                                                    |                                                         |
|                                                                                                    |                                                         |
| Nella schermata iniziale selezionare                                                                                                    |                                                         |

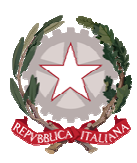

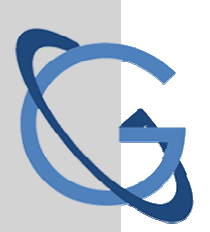

#### LICEO SCIENTIFICO STATALE GALILEO GALILEI PALERMO

quindi cliccare sul pulsante Giustifica.

| Servizi Alunno      | Alunno: Classe: 38 NUOVO ORD LICEO SCIENTIE       |                     |                               |                             |   |           |
|---------------------|---------------------------------------------------|---------------------|-------------------------------|-----------------------------|---|-----------|
| 1 Informiamo gli ut | Informiamo gli utenti che è adesso scaricabile la | Assenze Giornaliere |                               |                             |   | e on the  |
|                     | Il codice scuola da utilizzare per accedere al    | i<br>Assenze        | Uscite                        | Ritardi                     |   | Store     |
|                     |                                                   |                     |                               |                             | ^ |           |
|                     |                                                   |                     |                               |                             |   |           |
|                     |                                                   |                     |                               | 27/10/2021                  |   |           |
| 1 41                |                                                   |                     |                               |                             |   |           |
| 6.9                 |                                                   |                     |                               |                             |   |           |
|                     |                                                   | 1                   |                               |                             |   |           |
| 8 0                 |                                                   | 07/11/2021          |                               |                             |   |           |
|                     |                                                   |                     |                               |                             |   |           |
| 1                   |                                                   |                     |                               |                             |   |           |
|                     |                                                   |                     |                               |                             |   | $\square$ |
| Servizi Classe      |                                                   |                     |                               |                             |   |           |
| Documenti           |                                                   |                     |                               |                             | ~ |           |
| Utilità             | <b>.</b>                                          |                     |                               | Totale Assenze: 1           |   |           |
|                     |                                                   | 🧑 Assenze           | per giorno 🛛 🧑 Assenze per Me | Giustifica Totale Oscite: 0 |   |           |

Nella schermata successiva selezionare la data del giorno di assenza (ritardo/permesso) che si deve giustificare (1), inserire il **Motivo** (2) e cliccare sul pulsante **Conferma (3)**.

| Giustifica | Data Assenza | Evento  | Descrizione Assenza |       |
|------------|--------------|---------|---------------------|-------|
|            | 07711/2021   | Assenza |                     |       |
|            |              |         |                     |       |
|            |              |         |                     |       |
|            |              |         |                     |       |
|            |              |         |                     |       |
|            |              |         |                     |       |
|            |              |         |                     |       |
|            |              |         |                     |       |
|            |              |         |                     |       |
|            |              |         |                     |       |
|            |              |         |                     |       |
|            |              |         |                     |       |
|            |              |         |                     |       |
|            |              |         |                     |       |
|            |              |         |                     |       |
|            |              |         | - T                 |       |
| Motivo     |              |         |                     |       |
|            |              |         |                     |       |
|            |              |         |                     |       |
|            |              |         |                     | 3 🂙 🗸 |
|            |              |         |                     |       |